# **Directivity of Speaker Arrays**

Application Note of the KLIPPEL R&D System (Document Revision 1.5)

## FEATURES

- SPL at any point in 3D space in near and far field
- Sound Power, Sensitivity, Directivity Index
- Polar Plot, Directivity Balloon, Contour Plot
- Automatic measurement of multiple transducers
- Superposition of multiple sound sources
- Simulation of beam steering and crossover settings

#### **APPLICATIONS**

- Line Arrays
- Sound bars
- Beam steering
- Crossover design

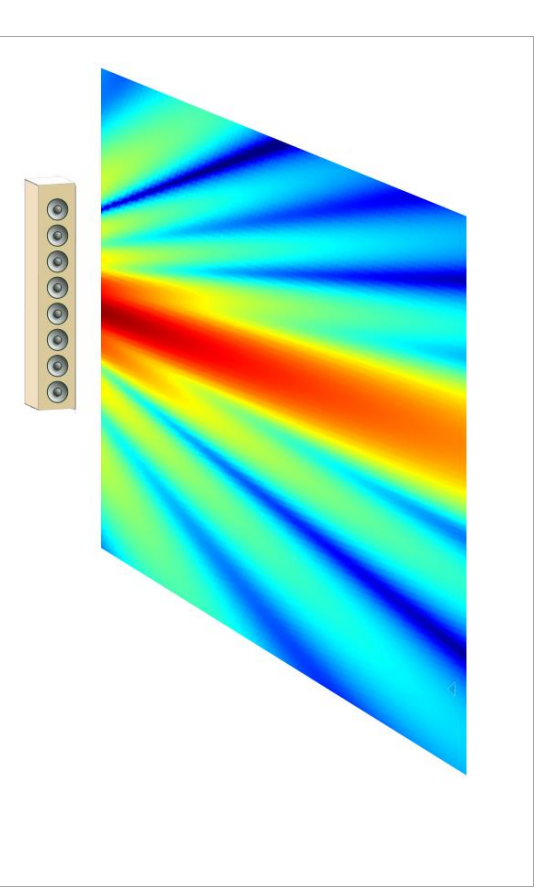

## DESCRIPTION

Using traditional far field measurement techniques, determining directivity of large speaker array implicates a lot of difficulties for the data acquisition. Far field conditions cannot be reached because of the limited size of the most anechoic rooms and the very directional radiation pattern requires a time consuming measurement with high angular resolution (<2°).

The holographic measurement method of the Near Field Scanner can cope with these particularities, but the complex sound field (especially near field effects) requires a high number of expansion terms and a lot of measurement points. Decomposing the speaker into the individual transducers by measuring with a multiplexer, the sound field of each source becomes relatively simple. Thus, the device can be described with a limited number of multipoles and a minimum number of measurement points.

In addition, the acquired source data includes diffraction effects of the loudspeaker cabinet and is an ideal base for further simulation e.g. beam steering.

Article number #2520-010, #2520-012, #2520-017, , #2800-102, #2800-104

# CONTENT

| 1 | Overview                 | 3  |
|---|--------------------------|----|
| 2 | Requirements             | 5  |
| 3 | Performing a measurement | 6  |
| 4 | Data Processing          | 10 |
| 5 | References               | 12 |
| 6 | Trouble Shooting         | 12 |

## **1** Overview

## 1.1 Principle

The measurement is based on an elementary characteristic of sound waves, superposition. That means the complex sound pressure field of two individual sources ( $p_1$  and  $p_2$ ) can be summed to a resultant sound pressure field  $p_{total}$ .

 $p_{total} = p_1 + p_2$ 

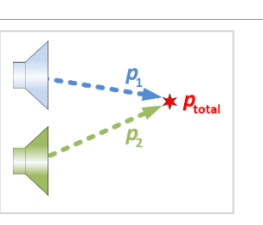

This application note shows how sound wave superposition can be combined with a holographic measurement system (NFS) to determine more accurate, versatile and comprehensive measurement data of large audio devices (e.g. Line Arrays, sound bars, etc.)

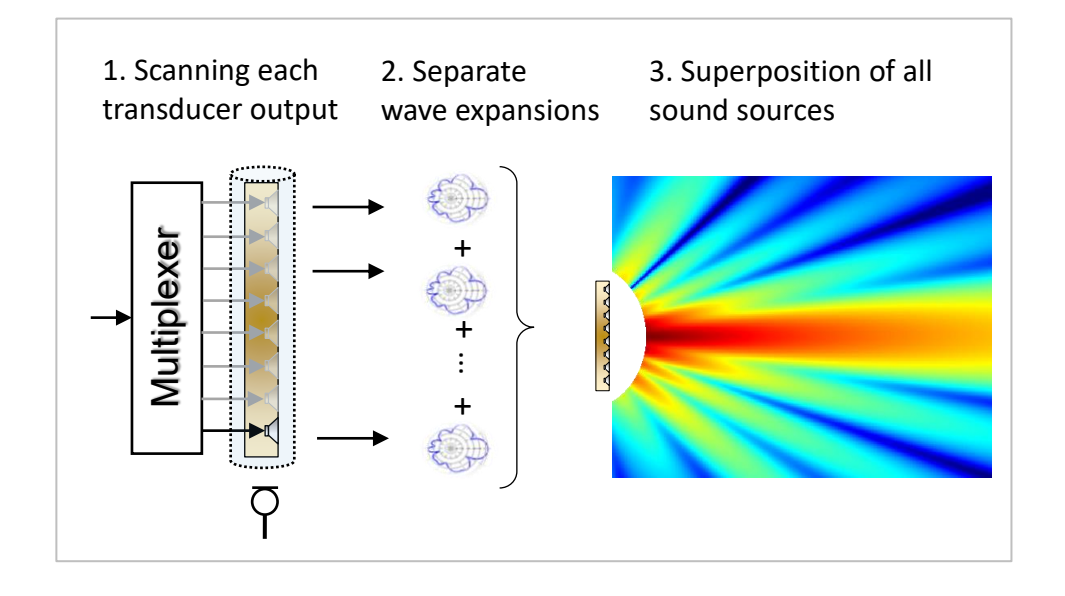

#### Step 1: Automatic measurement

At first a near field scan is performed. Using a multiplexer, each transducer is measured separately in only 1 scan. During the measurement the device under test is not moved to avoid positioning mismatches and determining accurate phase data for each transducer.

## Step 2: Holographic Field Identification of each source

After the measurement, the sound field of each transducer is identified by the spherical wave expansion. Because of the separate measurements, the individual sources are relatively simple and the sound field can be modelled with a relative low number of expansion terms, saving measurement points and time.

#### Step 3: Superposition of sound sources

In the last processing step, the individual sources are superimposed in the visualization software to extrapolate the entire sound pressure output at any position in 3D space. In addition, adding a time delay or complex filter to each sound source the beam steering can be directly simulated based on the measured source data.

**1.2 Measurement Results** 

|                    | 1 Overview                                 | AN 7         |
|--------------------|--------------------------------------------|--------------|
| Sound I<br>any pos | Pressure Level over<br>sition in 3D space. | frequency at |

| Sound Pressure<br>Level | 0 On Axis<br>0 On Axis<br>0 On Axis | Sound Pressure Level over frequency at any position in 3D space.                                                                                                    |
|-------------------------|----------------------------------------------------------------------------------------------------|----------------------------------------------------------------------------------------------------|
| Sound Power             | 100<br>100<br>100<br>100<br>100<br>100<br>100<br>100                                                                                                    | Total radiated <i>Sound Power</i> of the device<br>under test.<br><i>Sound power</i> characterizes the inte-<br>grated sound pressure level over all radi-<br>ation angles.                                                             |
| Directivity Index       | Regulation of the second second secon                                                                                                    | The <i>Directivity Index</i> summarizes the re-<br>lation between the sound pressure levels<br>of all radiation angles compared to the<br>On-Axis sound pressure level.<br>An omnidirectional source has a directiv-<br>ity index of 0. |
| Sensitivity             | nd s model of the second second secon                                                                                                    | On-Axis sound pressure level referenced<br>to 1m distance and 1W electrical input<br>power (2.83V for 8Ω)                                                                                                    |
| Contour Plot            |                                                                                                    | The contour plot visualizes the radiation<br>behavior over frequency and the polar<br>angle theta. The color scale indicates the<br>Sound Pressure Level.                                                                               |
| Polar Plot              |                                                                                                    | Polar plots visualize the radiation pattern<br>over the polar angle theta for a specific<br>frequency.                                                                                                    |

Directivity of Speaker Arrays

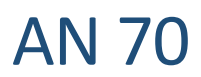

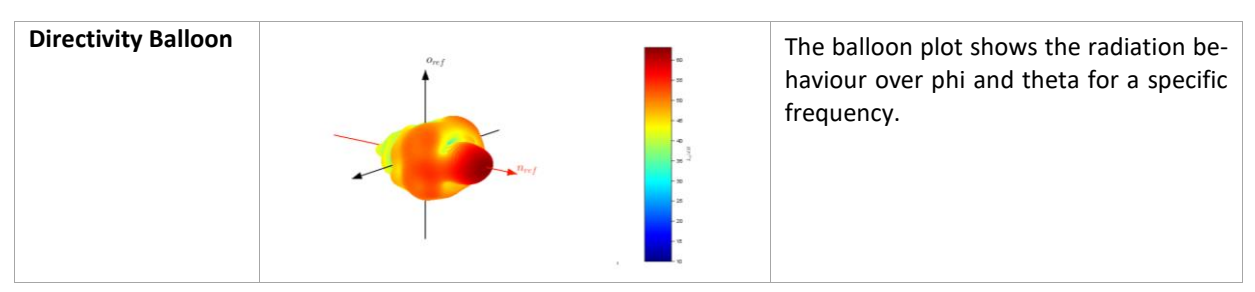

# 2 Requirements

| 2.1 Hardware                        |              |                                                                                                    |                                                                                                    |    |  |
|-------------------------------------|--------------|----------------------------------------------------------------------------------------------------|----------------------------------------------------------------------------------------------------|----|--|
| Near Field<br>Scanner 3D            |              |                                                                                                    | 3D microphone positioning system comprising Hardware,<br>Measurement Software and Visualization Software. [1]                                                                                  | C8 |  |
| DA2 / KA3                           |              |                                                                                                    | Distortion Analyzer 2 or Klippel Analyzer 3 is the hardware platform for the measurement modules performing the signal generation, acquisition and digital signal processing in real time. [4] | H1 |  |
| Multiplexer<br>(Speakon<br>or XLR)  |              |                                                                                                    | 8 channel multiplexing hardware that is directly controlled by the Klippel Software. [3]                                                                                                    | A8 |  |
| Microphone                          |              |                                                                                                    | Free field microphone with omnidirectional directivity characteristic over the desired measurement bandwidth.                                                                                  | A4 |  |
| Amplifier<br>(optional)             |              |                                                                                                    | Amplifier with a flat frequency response over the desired measurement bandwidth                                                                                                    |    |  |
| 2.2 Softwa                          | 2.2 Software |                                                                                                    |                                                                                                    |    |  |
| Near Field Scanner Sys-<br>tem (C8) |              | Basic NFS package includes the measurement control, the basic post processing for anechoic measurements and the standard far field visualizations. [1]              |                                                                                                    |    |  |
| NFS Multi Source<br>Superposition   |              | Add-On module of the NFS Visualization Software that superimposes the sound field of multiple sound sources. [1]                                                    |                                                                                                    |    |  |
| Klippel Robotics                    |              | The Robotics Software manages the data acquisition. That means it moves the NFS Hardware, switches the multiplexers and performs the measurements.                  |                                                                                                    |    |  |
|                                     |              | Required for nor                                                                                                    | n-anechoic measurement.                                                                                                    |    |  |
| NFS Direct Sound<br>Separation      |              | Add-On module to perform the measurement in a non-anechoic environment. The field separation module separates room reflection from the direct sound of the DUT. [1] |                                                                                                    |    |  |

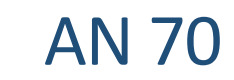

# **3** Performing a measurement

| 3.1 Introductio                                                                                                    | n                                                                                  |                                                                                                    |                                                                                                    |
|----------------------------------------------------------------------------------------------------|------------------------------------------------------------------------------------|----------------------------------------------------------------------------------------------------|----------------------------------------------------------------------------------------------------|
| Targets                                                                                                    | The example<br>measuremen<br>The following                                         | measurement of a two way loudspe<br>t and analysis process of a NFS measu<br>questions will be discussed:                                                                                                    | aker system gives an overview of the<br>rement with multiplexers.                                                                                                    |
|                                                                                                    | <ul> <li>How soft</li> <li>What</li> <li>What</li> </ul>                           | to setup a measurement using the mi<br>ware?<br>t are the particularities in the hologra<br>t are the possibilities in the visualizat                                                                                                    | ultiplexer control of the measurement ophic processing (Field Identification)?                                                                                                    |
|                                                                                                    | Please also                                                                        | see the <b>NFS Software Manual</b> for further infor                                                                                                    | mation                                                                                                    |
| Device under test                                                                                                    | In the followi<br>is measured t<br>There is no lir<br>also sound ba<br>be measured | ng example, a vented two way loudsp<br>o show the basic workflow.<br>nitation for the number of transducers<br>ars or line arrays with much more tra<br>similar.                                                                                                    | eaker system<br>s. That means<br>nsducers can                                                                                                    |
| 3.2 Start Klippe                                                                                                    | l Robotics a                                                                       | nd create a new measurement                                                                                                    |                                                                                                    |
| 1) Start Klippel Robo                                                                                                    | tics:                                                                              | 2) Select Template:                                                                                                    | 3) Select Results Path:                                                                                                    |
| (i)                                                                                                    |                                                                                    | Choose "KlTemplate_NFS.kdbx".                                                                                                    | Select a folder and a name for the measurement database.                                                                                                    |
| Open Robotics Software and click:<br>"New Measurement"<br>Hardware Selup<br>Stat<br>Duplcate measurement<br>Edt Selup<br>Calibrate Devices<br>Edt<br>Save as template<br>Reset Dimensions |                                                                                    | Seet temptos databas     * 1       Open Temptos     * 1       Open Temptos     * 1 | Set name and location for the measurement database  The standard of the measurement database  The standard of the standard of the standard of the standard |
| 3.3 Hardware S                                                                                                    | etup                                                                               |                                                                                                    |                                                                                                    |
| 1) Open Hardware Setup:                                                                                                    |                                                                                    | 2) Initialize Axes:                                                                                                    | 3) Activate Remote Control:                                                                                                    |
| Click: " <i>Hardware Setup</i> " to open the hardware dialog window.                                                                                                    |                                                                                    | Click the "Init"-Button of each axis.                                                                                                    | Click " <i>Manual Movement</i> " to activate the Remote Control                                                                                                    |

3<sup>rd</sup>: Z-Axis (Dimension 3)

Hardware Setup New measurement Edit Setup Duplicate measurement Calibrate Devices OK Check Start Exit Reset Dimensions Save as template Please consider the correct orde In case of problem during the hard-<u>/</u> ware setup, please see Trouble Shooting

| •]          | Device 2                                                                                                    | Device (s. s. Autor -                                                                                    | vate the Remote Control        |
|-------------|----------------------------------------------------------------------------------------------------|----------------------------------------------------------------------------------------------------|--------------------------------|
|             | Type KooskeCorrol                                                                                           | Type NepelhaConst                                                                                        |                                |
| 7           | Max 390 kiestly Cever9                                                                                      | Max 0.01 Identity Devoel                                                                                 | MayaTa 0.4922                  |
| Aute<br>Ron | Seath In absolute                                                                                           | Search Norman                                                                                            | Save as Default                |
| Organ       | Sea or Frank<br>Land<br>Serve<br>Serve<br>Could Aver, Bettern<br>Could Aver, Bettern<br>Could Aver, Bettern | NTS R-Inco NFS PINA. NTS Z-Inco *<br>0.3 0.0000 0.3001 *<br>0.501 0.5020 0.1001 *<br>0.501 0.5020 0.1002 | Init all Dimensions            |
|             | Been Deserve For<br>Rifectory Vinor                                                                         | 0.5281 44.5281 43.6890 *<br>A.31/2 39.8534 A.5698 *                                                      | Manual Movement Set New Origin |
| si          | der the corre                                                                                               | ct order:                                                                                                |                                |
| 1º<br>2'    | <sup>st</sup> : R-Axis (Dir<br><sup>nd</sup> : Phi-Axis (E                                                  | nension 1)<br>Dimension 2)                                                                               | Now you can move the axes w    |

with the remote control or the - / + buttons, which is needed for the next steps.

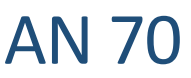

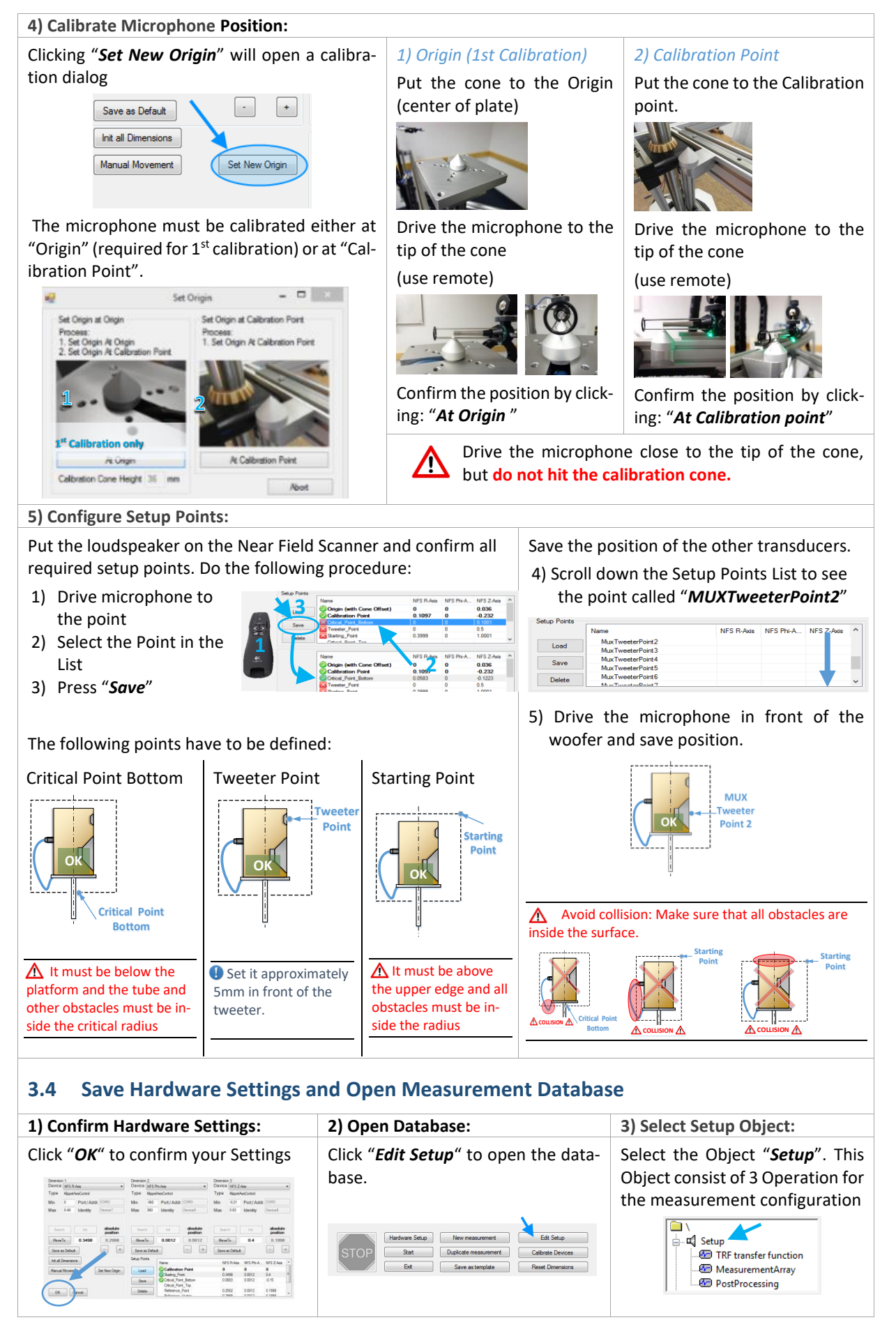

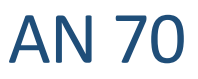

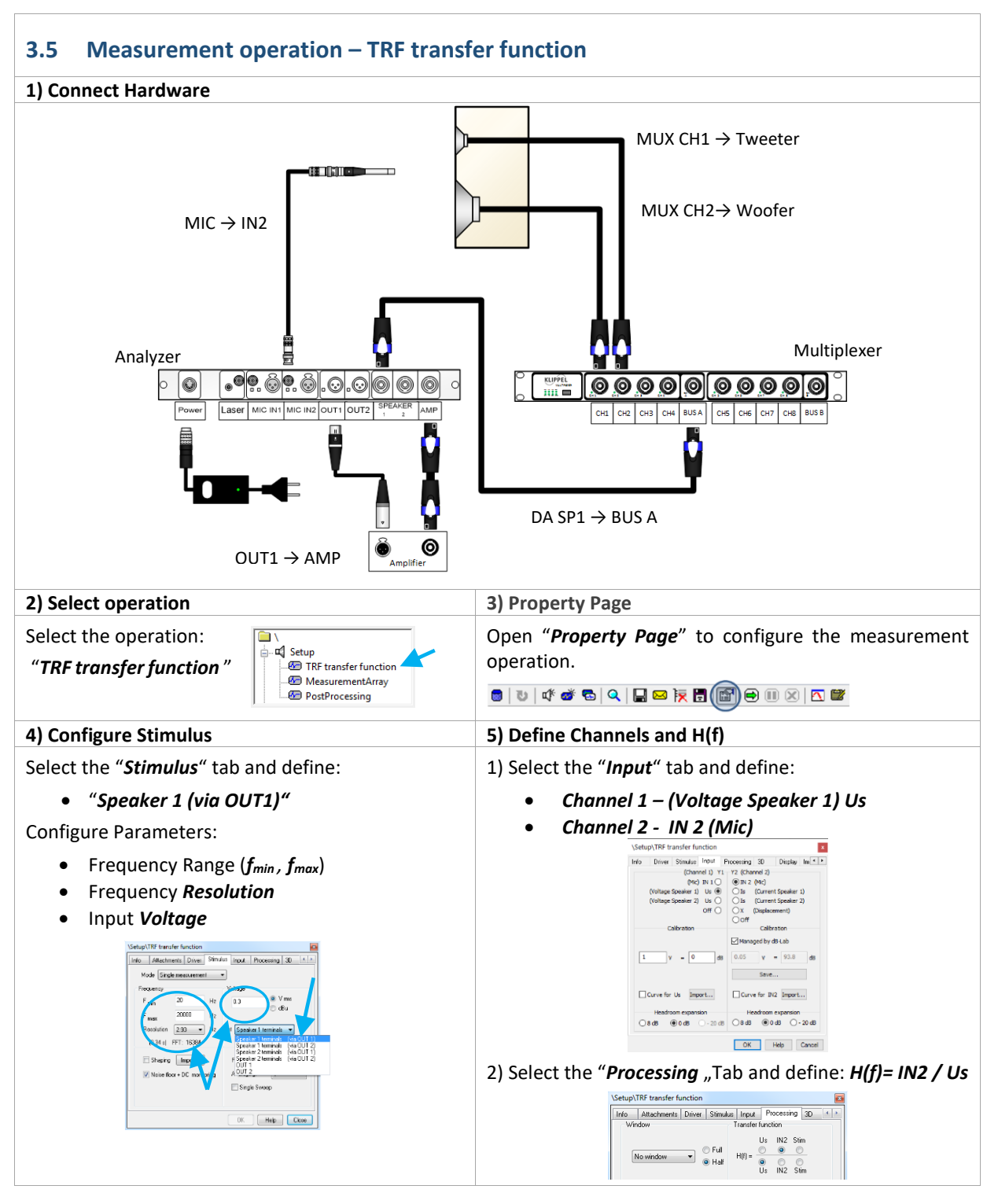

## 3 Performing a measurement

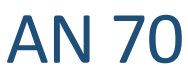

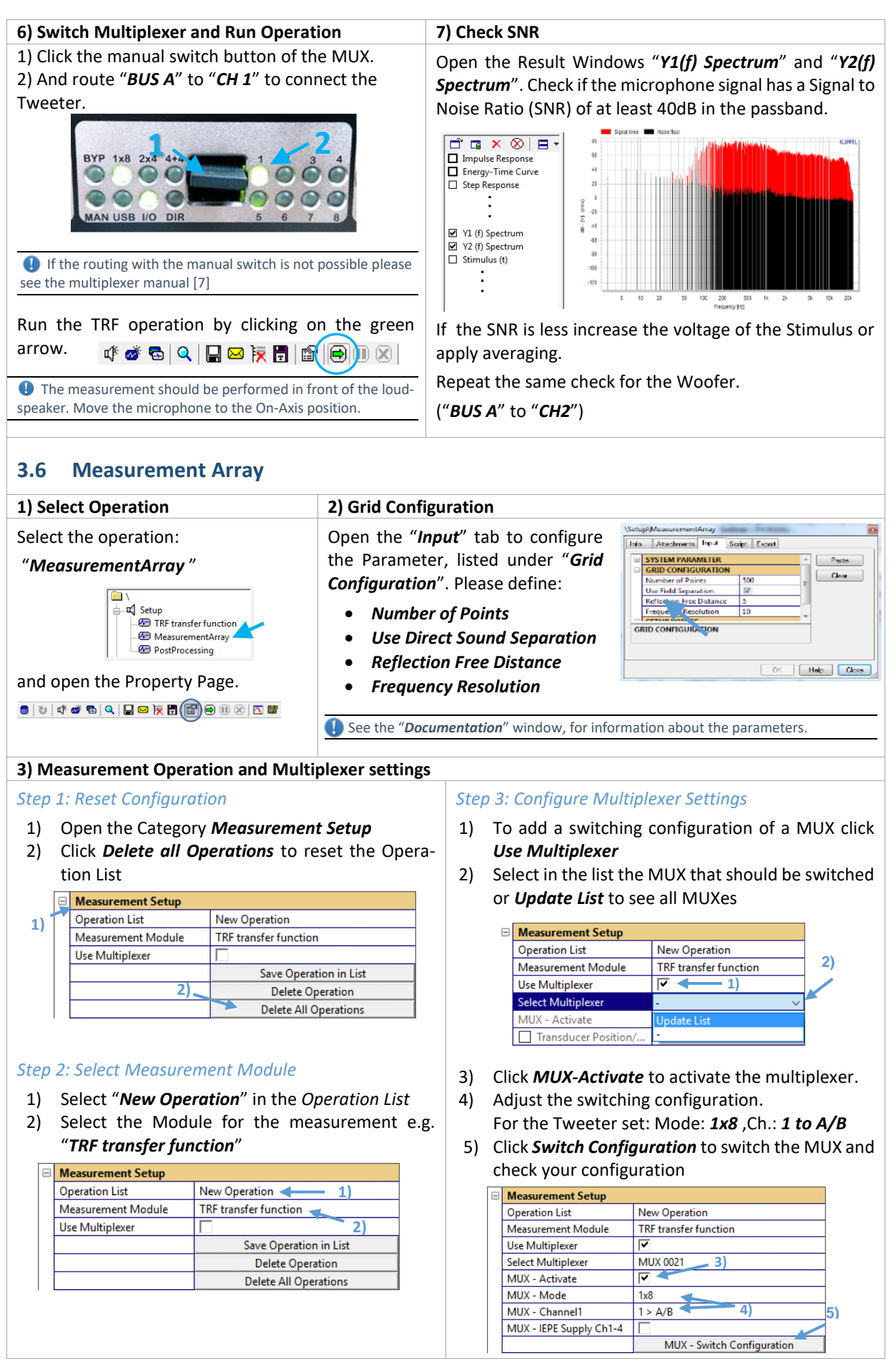

## Directivity of Speaker Arrays

**AN 70** 

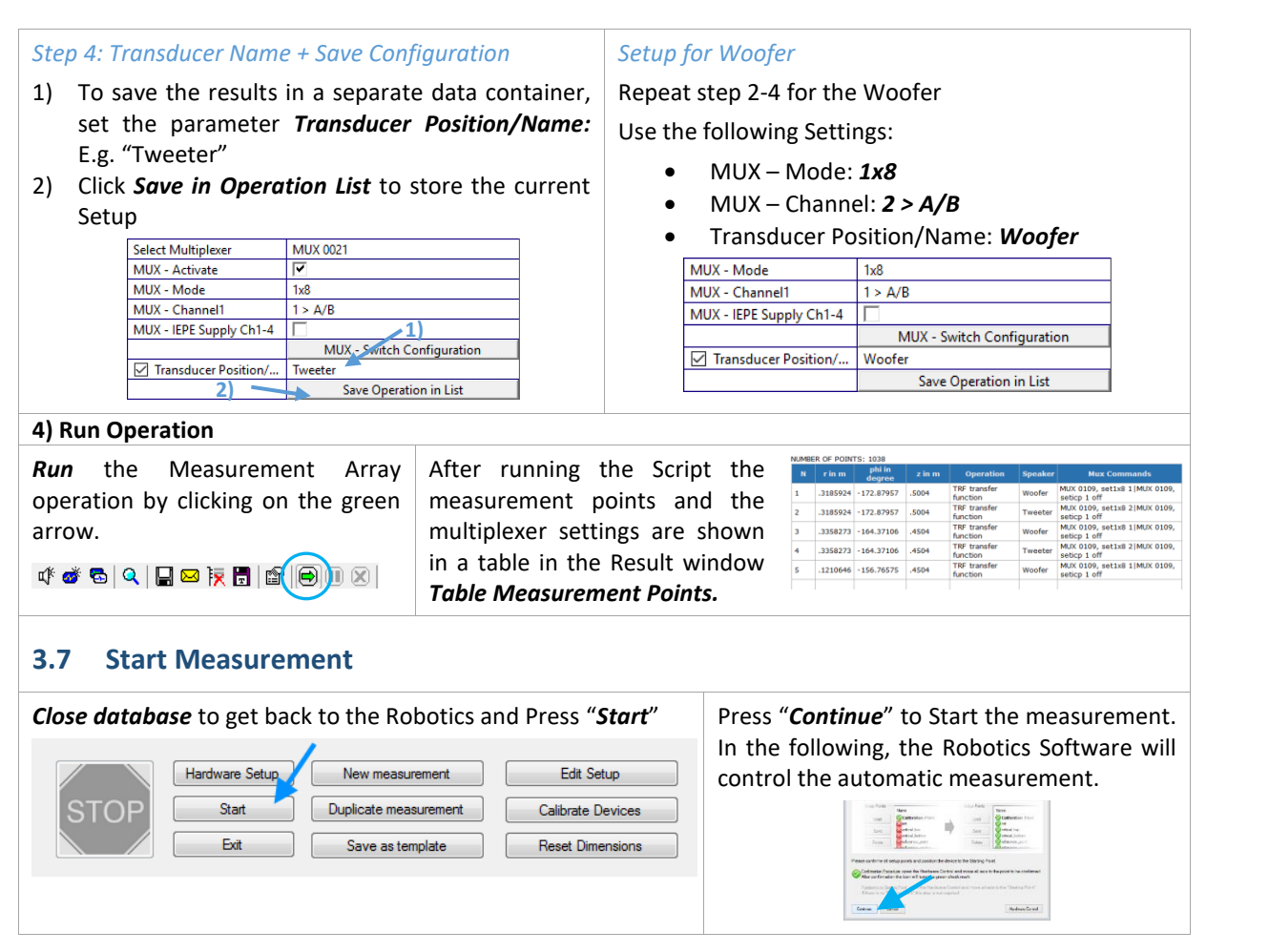

## 4 Data Processing

| 4.1 Result Database                                                                                     |                                                                                                    |  |  |
|----------------------------------------------------------------------------------------------------|----------------------------------------------------------------------------------------------------|--|--|
| 1) Open Database                                                                                        | 2) Database Structure                                                                                                    |  |  |
| After the measurement has finished, click <i>Show Result</i><br><i>dB</i> to open the Database          | Open the Object Processing            ⊕-□] Setup         ⊕-□] Necessing         ⊕□] Measurement Data Container         ⊕□] Measurement Data Container (Tweeter)         ⊕□] Measurement Data Container (Woofer)         ⊕□] 2 Field Identification         ⊕□]         ⊕□] 2 Field Identification |  |  |
| Steps completed: 157/1577 Steps completed: 157/1577 Programs Measurement financed after: 10 fto: 5 fto: | After the measurement this Object should contain 2<br>Data Containers with names of the defined Transducer<br>names. (e.g. "Tweeter" and "Woofer")                                                                                                    |  |  |

## 4.2 Measurement Data Containers

| 1) Select Data Container (Tweeter)                                                                                                    |  |  |
|----------------------------------------------------------------------------------------------------|--|--|
| Select Operation:                                                                                                    |  |  |
| 1 Measurement Data Container (Tweeter)                                                                                                    |  |  |
| <ul> <li>Setup</li> <li>Processing</li> <li>1 Measurement Data Container</li> <li>1 Measurement Data Container (Tweeter)</li> <li>1 Measurement Data Container (Woofer)</li> <li>2 Field Identification</li> <li>3 Visualization</li> </ul> |  |  |
| Open the <i>Property Page</i>                                                                                                    |  |  |

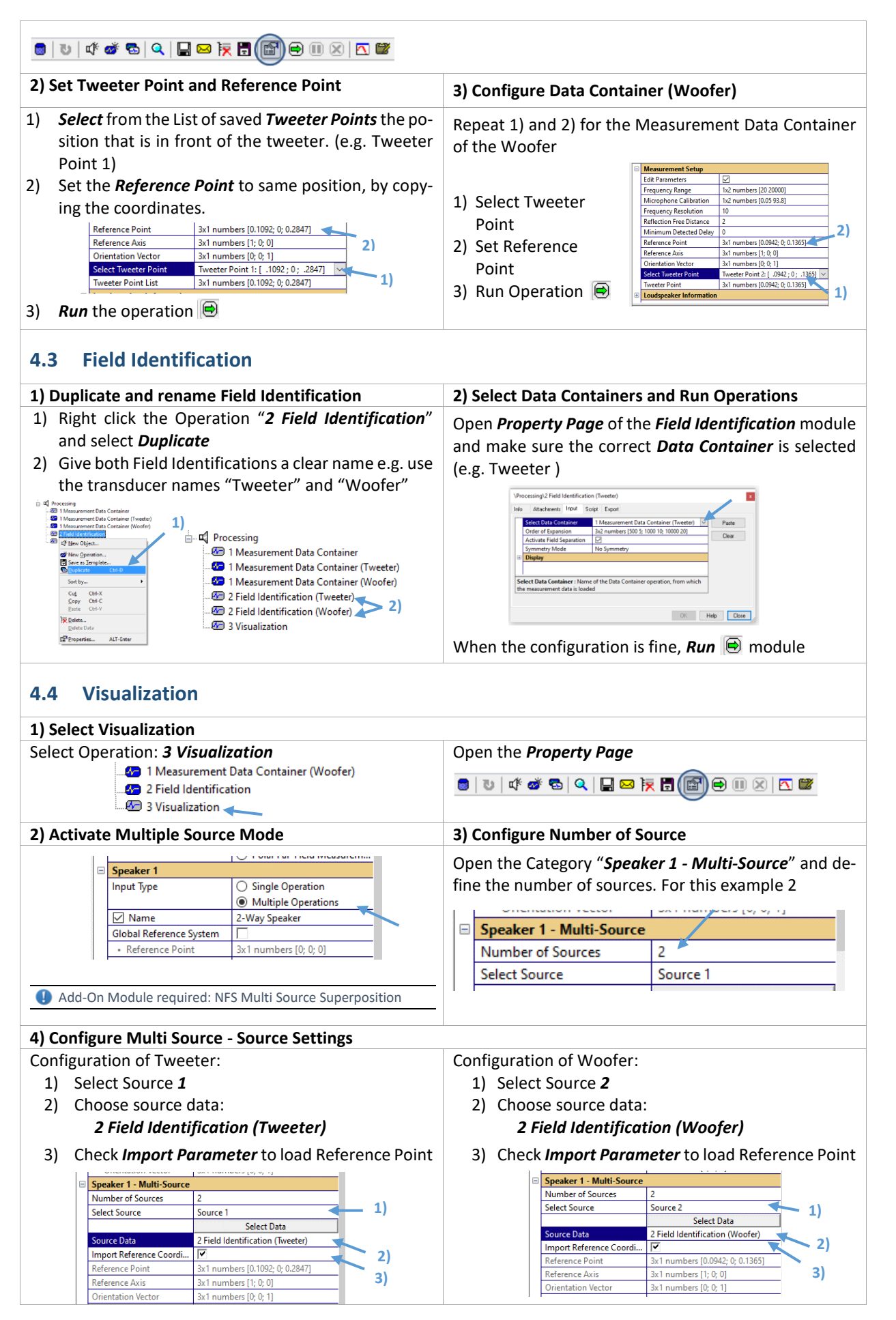

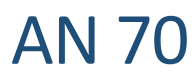

#### 5) Global Reference Point

Define a *Global Reference Point*. E.g. Set to the Position of the Woofer

| o the rosition of the wooler |                                |                                 |   |  |
|------------------------------|--------------------------------|---------------------------------|---|--|
| -                            | Multi Source - Global Settings |                                 |   |  |
|                              | Select Speaker                 | Speaker 1 - 2 Way System        |   |  |
|                              | Number of Multi Sources        | 2                               |   |  |
|                              | Global Reference Point         | 3x1 numbers [0.0942; 0; 0.1365] |   |  |
|                              | Global Reference Axis          | 3x1 numbers [1; 0; 0]           |   |  |
|                              | Global Orientation Vector      | 3v1 numbers [0: 0: 1]           | 1 |  |

6) Run Visualization

Click the green arrow to *run* the operation. This will start the calculation. After data is calculated the sound field can be analyzed interactively.

For more information please see the NFS Tutorial Part 1

## **5** References

| E 1 Deleted |              | [1] Near Field Scanner 3D (NFS), Specification C8, 2016 Klippel GmbH, <u>www.klippel.de</u> |
|-------------|--------------|---------------------------------------------------------------------------------------------|
| 5.1         | Modules      | [2] Transfer function (TRF), Specification S7, 2016 Klippel GmbH, www.klippel.de            |
|             |              | [3] <i>Multiplexer</i> , Specification A8, 2016 Klippel GmbH, <u>www.klippel.de</u>         |
|             |              | [4] Distortion Analyzer 2, Specification H1, 2016 Klippel GmbH, www.klippel.de              |
| F 2         | Manuala      | [5] User Manual Near Field Scanner 3D (NFS), included in NFS Software installation          |
| 5.2         | Walluals     | [6] User Manual TRF Transfer function, included in dB-Lab Software installation             |
|             |              | [7] User Manual MUX, included in dB-Lab Software installation                               |
| F 2         | Dublications | [8] W. Klippel, C. Bellmann: Holographic Nearfield Measurement of Loudspeaker Di-           |
| 5.3         | Publications | rectivity, AES 2016 - 141th Convention, Audio Engineering Society                           |
|             |              | [9] C. Bellmann, W. Klippel, D. Knobloch: Holographic loudspeaker measurement based         |
|             |              | on near field scanning, DAGA 2015 - 41th Convention, DEGA e.V.                              |
| ГЛ          | Standarda    | [10] IEC (E) 60268-21: Acoustical (Output based) Measurements, 2015 International Elec-     |
| 5.4         | Standards    | trotechnical Commission                                                                     |
|             |              | [11] IEC 62777 Ed.1: Quality Evaluation Method for the Sound Field of Directional Loud-     |
|             |              | speaker Array System, 2014 International Electrotechnical Commission                        |
|             |              | [12] CEA-2034: Standard Method of Measurement for In-Home Loudspeakers, 2013 Con-           |
|             |              | sumer Electronics Association                                                               |

## 6 Trouble Shooting

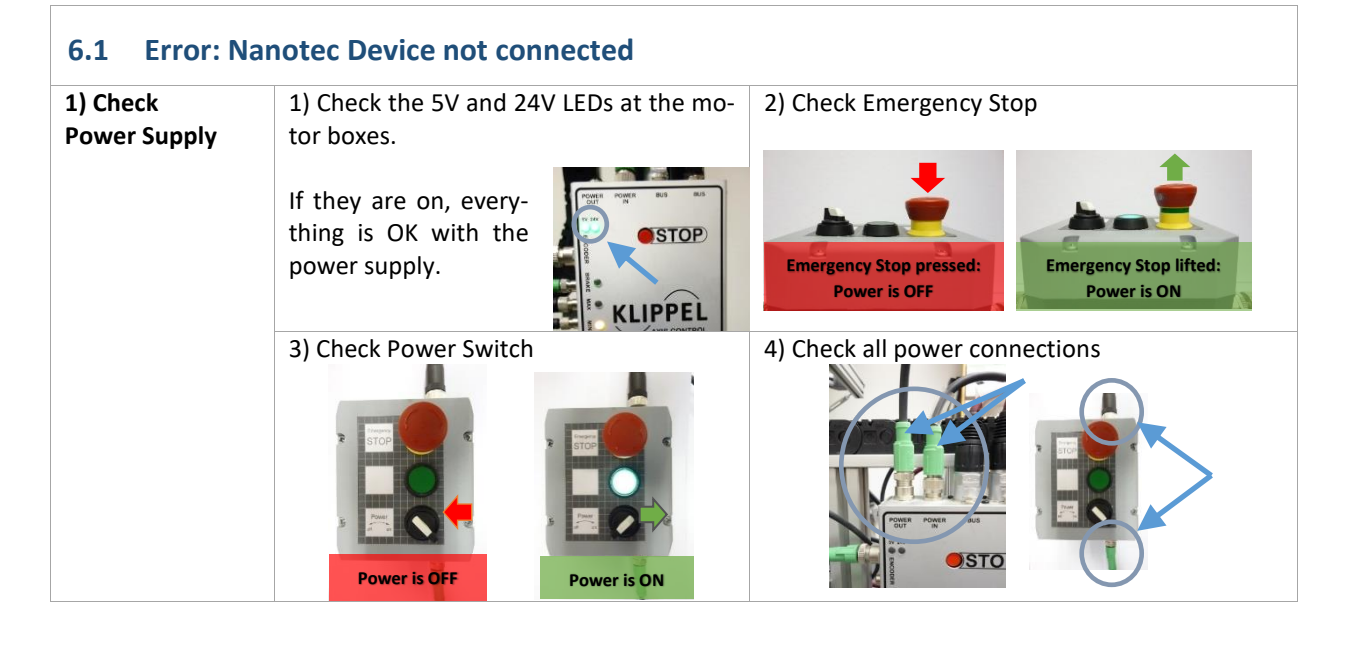

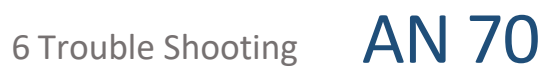

| 2) Check<br>COM-Port | Check if the devices are assigned correctly.                                                                                                    |  |  |  |  |
|----------------------|----------------------------------------------------------------------------------------------------|--|--|--|--|
|                      | Dimension 1: NFS R-Axis Dimension 2: NFS Phi-Axis Dimension 3: NFS Z-Axis                                                                                                    |  |  |  |  |
|                      | Port/Addr.: Port/Addr.: Port/Addr.:                                                                                                    |  |  |  |  |
|                      | COM <portnumber> COM<portnumber> COM<portnumber></portnumber></portnumber></portnumber>                                                                                                    |  |  |  |  |
|                      | Dimension 1 Dimension 2 Dimension 3 Device (NEC Philade Device (NEC Philade Device (NEC 7.4vice Device (NEC 7.4vice Device (NE |  |  |  |  |
|                      | Type     KinoelAvisControl     Type     KinoelAvisControl                                                                                                    |  |  |  |  |
|                      | Min 0 Port/Addr COM3 Min 360 Port/Addr COM3 Min 0 Port/Addr COM3                                                                                                    |  |  |  |  |
|                      | Max 0.4 Identity Device7 Max 360 Identity Device9 Max 0.8 Identity Device8                                                                                                    |  |  |  |  |
|                      |                                                                                                    |  |  |  |  |
|                      |                                                                                                    |  |  |  |  |
|                      | Please check the Windows device manager, which COM-Port has been assigned to the USB-                                                                                                    |  |  |  |  |
|                      | RS485 converter. ( <u>How to open device manager?</u> )                                                                                                    |  |  |  |  |
|                      | ⊿ · 🚔 PC                                                                                                    |  |  |  |  |
|                      | Ports (COM & LPT)                                                                                                    |  |  |  |  |
|                      | Druckeranschluss (LPT1)                                                                                                    |  |  |  |  |
|                      | USB485 Isolated 4 wire port (COM3)                                                                                                    |  |  |  |  |
|                      | Use this port number and enter it in the Port/Addr field. (e.g. for COM port 3 enter "COM3" into the Port/Addr field)                                                                                                    |  |  |  |  |
| 3) Check             | Reconnect RS485-USB adapter to PC Check BUS connection at the motor boxes                                                                                                    |  |  |  |  |
| RS485 Bus            |                                                                                                    |  |  |  |  |

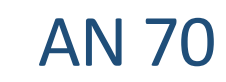

| 6.2 How does the Remote Control work?    |                                                                                                    |                                                                                                    |  |
|------------------------------------------|----------------------------------------------------------------------------------------------------|----------------------------------------------------------------------------------------------------|--|
| Move up<br>Switch to next<br>Axis        | Move down                                                                                                    | Movement Modes:<br>Continuous Movement - Rough Positioning<br>Dragging a movement Button, the Axis ac-<br>celerate at first and continue with a uniform<br>speed. Lifting the button stops the motion.<br>Single Step Mode – Precise Positioning<br>Pressing shortly a movement Button, the<br>Axis will move a single step. |  |
| 6.3 Micropho                             | ne cannot reach "Origin"/ "Calibration                                                                                                    | Point"                                                                                                    |  |
| 1) Check Position<br>of End switches     | Check if the minimum Endswitch of R-Axis is<br>placed correctly<br>It is supposed to be above the edge of the<br>table, so the motor does not hit the foot<br>structure.                              | Drive the microphone into<br>the minimum end switch of<br>the Z-axis and check micro-<br>phone position. It should be<br>about 1cm above the frame<br>structure.<br>Caution: Take care, that the microphone<br>pole will not hit the structure.<br>Check the position of the<br>Z-Axis End switches, as<br>well.             |  |
| 2) Adjust Micro-<br>phone arm by<br>hand | For the rough position-<br>ing, loose the screw at<br>the connector and shift<br>the microphone pole.<br>Adjust the microphone<br>position precisely using<br>the ball-joint micro-<br>phone adapter. | <ol> <li>Loose the screw of<br/>the connector.</li> <li>Shift the microphone<br/>by hand to correct<br/>position.</li> <li>Tight the connector<br/>screw.</li> </ol>                                                                                                    |  |

Find explanations for symbols at: http://www.klippel.de/know-how/literature.html Last updated: June 18, 2021

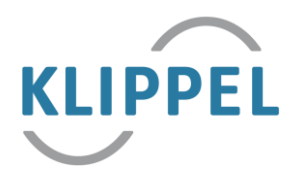